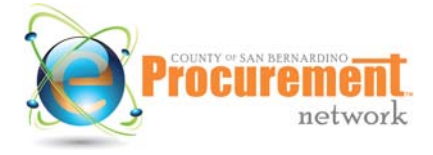

Help Desk: (855) 800-5046

**Quick Reference Guide** 

This quick reference guide is designed to help vendors understand how to access Purchase Orders (POs) and Change Orders sent to them in the San Bernardino County new eProcurement system, ePro. PO and Change Order notifications will be sent to the primary email address associated with the vendor's profile, not to individual vendor users. If your entity has received a notification about a PO or Change Order via email, follow the steps in this guide to access and review the document.

### Login to ePro

The first step is to login to ePro at <u>https://epro.sbcounty.gov/epro/</u> using your login ID and password. The email you received notifying you about the PO or Change Order will contain a link to the system that you can click.

| Welcome<br>To                                              | ePro                                                                                                    |
|------------------------------------------------------------|----------------------------------------------------------------------------------------------------|
|                                                            | Procurement.<br>network                                                                                                    |
| Welcome to<br>Before using<br>Registration<br>assistance o | the County of San Bernardino ePro electronic procurement network.<br>this system, please read How to Do Business with the County <u>here</u> .<br>assistance materials can be found <u>here</u> . For technical questions or<br>contact the Vendor Support Help Desk at (855) 800-5046. |
| -                                                          | Register<br>Register here to begin using ePro.<br>Vendors, please read this <u>disclaimer</u> prior to registering.                                                                                                    |
|                                                            | Complete Registration<br>Complete registration here to begin using ePro.<br>Vendors, please read this <u>disclaimer</u> prior to completing registration.                                                                                                    |
|                                                            | Open Bids<br>Browse open bid opportunities.                                                                                                    |
|                                                            | Login ID:<br>Password:<br>Login                                                                                                    |
|                                                            | Forgot your password?                                                                                                    |

#### **Finding a Purchase Order**

After login you will see your home page and tabs underneath the Welcome message. To find a PO or Change Order, click on the PO tab. The POs and/or POs with Change Orders that you have not yet acknowledged will be listed first. You can access a PO by clicking on the link in the **Purchase Order #** column on the left side of the screen.

|   | Nome - Welcome Back Vendor User<br>News(2) Bids(70 PO(14) Suotes(28)<br>Purchase Orders / Change Orders (Un-Acknowledged) |                               |                     |             |                                              |               |                                       |        |                         |
|---|----------------------------------------------------------------------------------------------------|-------------------------------|---------------------|-------------|----------------------------------------------|---------------|---------------------------------------|--------|-------------------------|
| 1 | Purchase Order #                                                                                                    | Organization                  | Purchase Order Date | Fiscal Year | Description                                  | Status        | Vendor Name                           | Total  | Number of Change Orders |
|   | ADSP010-<br>000199                                                                                                    | State<br>rocurement<br>Office | 05/10/2010          | 2010        | AutoGSD Architecture Subscription<br>Renewal | 3PS -<br>Sent | Periscope<br><u>Holdings,</u><br>Inc. | \$0.00 | 5                       |

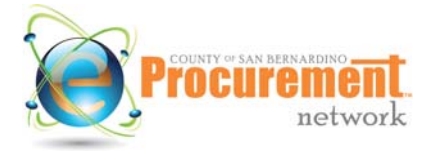

Help Desk: (855) 800-5046

**Quick Reference Guide** 

### Acknowledging a Purchase Order

Upon selecting a PO, you will be asked to acknowledge receipt of the PO and its Change Orders before it will display. Acknowledging a PO indicates that you are aware of it and that you will respond to it.

Check both of the check boxes on the left and click on the **Proceed** button to:

- Acknowledge your receipt of the PO and its Change Orders, and
- Notify the requestor at the County that you have received the PO.

| Download Acknowled                                              | ement                                                             |                                      |               |  |  |
|-----------------------------------------------------------------|-------------------------------------------------------------------|--------------------------------------|---------------|--|--|
| I am acknowledging receipt of<br>Notify requestor of receipt of | this purchase order and/or its<br>his purchase order and/or its o | change order(s).<br>change order(s). |               |  |  |
|                                                                 | <                                                                 | Proceed                              | Cancel & Exit |  |  |

### **Viewing a Purchase Order**

The PO will be displayed with the number prominently displayed in the upper left hand corner of the document.

| Summary Subcontractors                         |                                                                                                    |                     |                                                                                                    |                       |            |
|------------------------------------------------|----------------------------------------------------------------------------------------------------|---------------------|----------------------------------------------------------------------------------------------------|-----------------------|------------|
| Header Information                             |                                                                                                    |                     |                                                                                                    |                       |            |
| Purchase Order Number:                         | ADSP010-000390                                                                                                    | Release<br>Number:  | 0                                                                                                    | Short<br>Description: | Laptops    |
| Status:                                        | 3PS - Sent                                                                                                    | Purchaser:          | System Administrator                                                                                                    | Receipt Method:       | Quantity   |
| Fiscal Year:                                   | 2010                                                                                                    | PO Type:            | Open Market                                                                                                    | Minor Status:         |            |
| Department:                                    | ABA - Accountancy Board                                                                                                    | Location:           | ABA - Accountancy Board                                                                                                    | Type Code:            |            |
| Alternate ID:                                  |                                                                                                    | Entered Date:       | 09/29/2010 04:30:51 PM                                                                                                    | Control Code:         |            |
| Days ARO:                                      | 0                                                                                                    | Retainage %:        | 0.00%                                                                                                    | Discount %:           | 0.00%      |
| Required By Date:                              |                                                                                                    | Promised Date:      |                                                                                                    |                       |            |
| Contact Instructions:                          |                                                                                                    | Tax Rate:           |                                                                                                    | Actual Cost:          | \$4,000.00 |
| Ship-to Address:                               | Arizona Department of Homeland<br>Security<br>1700 W. Washington St.<br>Suite 201<br>Phoenix, AZ 85007<br>US<br>Email: test@goperiscope.com<br>Phone: (602)542-7056 | Bill-to Address:    | Arizona Department of Homeland<br>Security<br>1700 W. Washington St.<br>Suite 201<br>Phoenix, AZ 85007<br>US<br>Email: test@goperiscope.com<br>Phone: (602)542-7056 |                       |            |
| Master Blanket/Contract<br>End Date (Maximum): |                                                                                                    |                     | Additional Do                                                                                                    | ocumentation          |            |
| Attachments:                                   | Uniform Terms & Conditions, Un                                                                                                    | niform Instructions | about the PO                                                                                                    |                       |            |

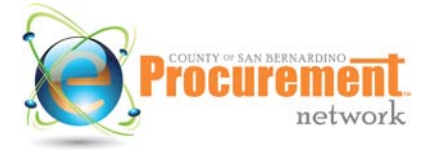

Help Desk: (855) 800-5046

**Quick Reference Guide** 

| Prefer<br>Metho                        | red Delivery                            | Email                                                          |                                                                             |                                                   |                                                                               |                                                                  |                                     |                   |                             |
|----------------------------------------|-----------------------------------------|----------------------------------------------------------------|-----------------------------------------------------------------------------|---------------------------------------------------|-------------------------------------------------------------------------------|------------------------------------------------------------------|-------------------------------------|-------------------|-----------------------------|
| Remit                                  | -to Address:                            | Periscope<br>211 East<br>Suite 110<br>Austin, T                | Periscope Holdings<br>211 East 7th Street<br>Suite 1100<br>Austin, TX 78701 |                                                   | Payment<br>Terms:                                                             | Net 30                                                           | Shipping<br>Method:<br>Ereight Term |                   |                             |
|                                        |                                         | US<br>Email: tes<br>Phone: (5                                  | t@goperiscope.c<br>55)555-5555                                              | com                                               | Terms:                                                                        |                                                                  |                                     | reight renns      |                             |
| PO Ma                                  | ailing Addres                           | s: Periscope<br>211 East<br>Suite 110<br>Austin, T<br>US       | e Holdings<br>7th Street<br>0<br>X 78701                                    |                                                   |                                                                               |                                                                  | Details a                           | about ordered     |                             |
|                                        |                                         | Email: tes<br>Phone: (5                                        | t@goperiscope.c<br>55)555- <mark>5</mark> 555                               | com                                               |                                                                               |                                                                  | line-iten                           | ns                |                             |
| <sup>o</sup> aym                       | ents                                    | Email: tes<br>Phone: (5                                        | t@goperiscope.c<br>55)555-5555                                              | com<br>Th                                         | ere are no payr                                                               | nents.                                                           | line-iten                           | ns                |                             |
| <sup>o</sup> aym<br>tem l              | ents<br>nformation                      | Email: tes<br>Phone: (5                                        | t@goperiscope.c<br>55)555-5555                                              | com<br>Th                                         | ere are no payr                                                               | nents.                                                           | line-iten                           | ns                |                             |
| Daym<br>tem li<br>Item<br>#            | ents<br>nformation<br>Print<br>Sequence | Email: tes<br>Phone: (5                                        | t@goperiscope.c<br>55)555-5555                                              | com<br>Th                                         | iere are no payr<br>Item<br>Descripti                                         | nents.                                                           | line-iten                           | ns                | Total<br>Cost               |
| <sup>D</sup> aym<br>tem I<br>Item<br># | ents<br>nformation<br>Print<br>Sequence | Email: tes<br>Phone: (5<br>Quantity                            | (@goperiscope.c<br>55)555-5555<br>Unit<br>Cost                              | Net<br>Cost                                       | lere are no payr<br>Item<br>Descripti<br>UOM                                  | ion<br>Total<br>Discount<br>Amt.                                 | Ine-iten                            | Freight           | Total<br>Cost               |
| <sup>2</sup> aym<br>tem l<br>Item<br># | ents<br>nformation<br>Print<br>Sequence | Email: tes<br>Phone: (5<br>Quantity<br>(204 - 54 ) Lap         | Unit<br>Cost<br>Cost                                                        | Net<br>Unit<br>Cost<br>20 GB hard driv            | lere are no payr<br>Item<br>Descripti<br>UOM<br>ves, 2 GHZ proce              | nents.<br>Ion<br>Discount<br>Amt.<br>ssor, 4 GB of RAM,          | Ine-iten                            | Freight           | Total<br>Cost               |
| °aym<br>tem li<br>item<br>#            | ents<br>nformation<br>Print<br>Sequence | Email: tes<br>Phone: (5<br>Quantity<br>(204 - 54 ) Lap<br>10.0 | Unit<br>Cost<br>5400.00                                                     | Net<br>Unit<br>Cost<br>50 GB hard dri<br>\$400.00 | lere are no payr<br>Item<br>Descripti<br>UOM<br>ves, 2 GHZ proce<br>EA - Each | ion<br>Total<br>Discount<br>Amt.<br>Ssor, 4 GB of RAM,<br>\$0.00 | Ine-iten                            | Freight<br>\$0.00 | Total<br>Cost<br>\$4,000.00 |

### **Printing a Purchase Order**

All POs issued to you will stay within ePro indefinitely, so you do not need to print it out. However, if you would like to print out a paper copy of a PO, click on the **Print** button on the bottom of the screen while looking at the PO. ePro will preview the PO on the screen and you can then print the PO to the printer of your choice or save it to your computer.

|           | Con State       | County of San Bernar     | dino Purchasing De        | partmentTest                                     |             |
|-----------|-----------------|--------------------------|---------------------------|--------------------------------------------------|-------------|
|           | San States of S | Direct Ope               | n Market Purchase Orde    | r                                                |             |
|           | COUNTY          | POI                      | Number: 121032-0          |                                                  |             |
| anguage   |                 | Please include this num  | er on all invoices and co | rrespondence.                                    |             |
|           |                 |                          |                           |                                                  | Page 1 of 1 |
|           |                 | VENDOR                   |                           | DEPARTMENT                                       |             |
| fik       | ePro Vendor Nu  | umber 00000003           | Department                | Purchasing Department                            |             |
|           | FAS Vendor Co   | de                       | Ship To Address           | 777 E. Rialto Avenue                             |             |
| X 78748   | Vendor Name     | Alex Test                |                           | San Bernardino, CA 92415                         |             |
| iguere@pe | Address         | 10101<br>Austin TX 79749 | D.1. T. A. I.             | 777.5 0. 1. 1                                    |             |
| 555/555-5 | Phone           | 555 555 5555             | Bill To Address           | 777 E. Rialto Avenue<br>San Bernardino, CA 92415 |             |
| DIK.      | Thone           | 333-333-3333             |                           | Curr Demardino, Ort 52415                        |             |
| TX 78748  | Requisition Nu  | mber RAGENCY123166       | PO Status                 |                                                  | Sent        |
| iguere@pe |                 |                          |                           |                                                  |             |
| 555)555-5 |                 | PURCHASE                 | ORDER INFORMAT            | ION                                              |             |
|           | Purchaser       | Train 21                 | Payment Terms             |                                                  |             |
|           | bid Number      |                          | Chinging Mathed           |                                                  |             |
|           | Turne Cede      |                          | Shipping Method           |                                                  |             |
|           | PO Date         | 3/9/2012                 | Partial Pay               | ×                                                |             |
|           | Encumbrance     | N                        | 1% Contract               | 1                                                |             |
| Unit 🦈    | Liteunbrance    | N                        | Transaction Rate          |                                                  |             |
| COST      | Attachments     | ARRA Language Update.pdf | Terms and                 | Conditions.pdf                                   |             |
|           |                 |                          |                           |                                                  |             |
| er snow p |                 |                          |                           |                                                  |             |

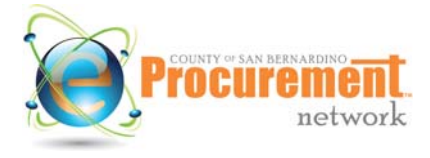

Help Desk: (855) 800-5046

**Quick Reference Guide** 

### Finding and Acknowledging a Change Order

You will be notified of Change Orders if an agency has made changes to a PO they've previously sent you. Notifications of Change Orders will also be sent to the primary email address associated with the vendor's profile, and not to individual users established for the vendor's profile. Change Orders are accessed in exactly the same way as the PO, and are visible on the PO document in the **Change Orders** section.

Just like POs, you will be asked to acknowledge receipt of Change Orders upon selecting the PO to view. Check both of the check boxes on the left and click on the **Proceed** to view the PO and its Change Order(s).

| Open Market Purchas                            | se Order ADSPO10-000390                                                                                                    |                                   |                                                                                                    |                                    |            |
|------------------------------------------------|----------------------------------------------------------------------------------------------------|-----------------------------------|----------------------------------------------------------------------------------------------------|------------------------------------|------------|
| Summary Subcontractors                         |                                                                                                    |                                   |                                                                                                    |                                    |            |
| Header Information                             |                                                                                                    |                                   |                                                                                                    |                                    |            |
| Purchase Order Number:                         | ADSP010-000390                                                                                                    | Release Number:                   | 0                                                                                                    | Short Description:                 | Laptops    |
| Status:                                        | 3PS - Sent                                                                                                    | Purchaser:                        | System Administrator                                                                                                    | Receipt Method:                    | Quantity   |
| Fiscal Year:                                   | 2010                                                                                                    | PO Type:                          | Open Market                                                                                                    | Minor Status:                      |            |
| Department:                                    | ABA - Accountancy Board                                                                                                    | Location:                         | ABA - Accountancy Board                                                                                                    | Type Code:                         |            |
| Alternate ID:                                  |                                                                                                    | Entered Date:                     | 09/29/2010 04:30:51 PM                                                                                                    | Control Code:                      |            |
| Days ARO:                                      | 0                                                                                                    | Retainage %:                      | 0.00%                                                                                                    | Discount %:                        | 0.00%      |
| Required By Date:                              |                                                                                                    | Promised Date:                    |                                                                                                    |                                    |            |
| Contact Instructions:                          |                                                                                                    | Tax Rate:                         |                                                                                                    | Actual Cost:                       | \$6,000.00 |
| Ship-to Address:                               | Arizona Department of Homeland Security<br>1700 W. Washington St.<br>Suite 201<br>Phoenix, AZ 85007<br>US<br>Email: test@goperiscope.com<br>Phone: (602)542-7056 | Bill-to Address:                  | Arizona Department of Homeland Security<br>1700 W. Washington St.<br>Suite 201<br>Phoenix, AZ 85007<br>US<br>Email: test@goperiscope.com<br>Phone: (602)542-7056 |                                    |            |
| Master Blanket/Contract<br>End Date (Maximum): |                                                                                                    |                                   |                                                                                                    |                                    |            |
| Attachments:                                   | Uniform Terms & Conditions, Uniform                                                                                                    | Instructions, COPE.pr             | II .                                                                                                    |                                    |            |
| PO Terms                                       |                                                                                                    |                                   |                                                                                                    |                                    |            |
| Preferred Delivery Metho                       | d: Email                                                                                                    |                                   |                                                                                                    |                                    |            |
| Remit-to Address:                              | Periscope Holdings<br>211 East 7th Street<br>Suite 1100<br>Austin, TX 78701<br>US<br>Emait:test@goperiscope.com<br>Phone: (555)555-5555                          | Payment Terms:<br>Shipping Terms: | Net 30                                                                                                    | Shipping Method:<br>Freight Terms: |            |
| Change Orders                                  |                                                                                                    |                                   |                                                                                                    |                                    |            |
| Change Order #                                 | Change Order Note                                                                                                    |                                   | Change Order Date                                                                                                    | Bilateral Change Or                | der        |
| <u>1</u> Iten                                  | 1 1. Quantity changed from "10" to "15.0".                                                                                                    |                                   | 09/29/2010 04:43:21 PM                                                                                                    | No                                 |            |

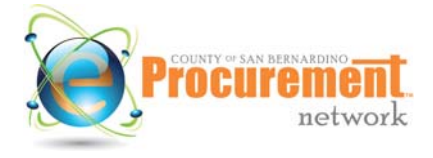

Help Desk: (855) 800-5046

**Quick Reference Guide** 

### **Finding Bilateral Change Orders**

Some Change Orders may require your approval before they are applied to the PO. These are referred to as "Bilateral Change Orders." These are primarily used when an amendment is needed to a term contract you have with the County. Notifications of approval requests for Bilateral Change Orders will be sent to individual user accounts established for your vendor profile, via email.

After you've received this notification, the Change Order is visible from your homepage within ePro under the PO tab within the **Change Orders Pending My Approval** section.

| Home POs Y Bids Y Contracts      | Quotes Y          |                     |                   |           |             | Casey    |
|----------------------------------|-------------------|---------------------|-------------------|-----------|-------------|----------|
| Home - Welcome Back Casey        | Smith             |                     |                   |           |             |          |
| News(0) Bids(126) PO(3) Quotes(0 | )                 |                     |                   |           |             |          |
| Change Orders Pending My Appro   | val               |                     |                   |           |             |          |
| Purchase Order #                 | Change Order #    | Purchase Order Date | Description       | Dept/Loc  | Purchaser   | Total    |
| ADES11-003103                    | 1                 | 09/23/2010          | Computer Supplies | ADES/ADES | Don Hagman  | \$978.30 |
| Purchase Orders / Change Orders  | (Un-Acknowledged) | 05/23/2010          | computer Supplies | ADESIADES | Don naginan |          |

### **Approving Bilateral Change Orders**

If you have been notified of a Change Order that you need to approve, upon selecting the document, follow the steps below to take action:

1. The **Change Order Disclaimer** screen will appear. You will need to accept it by clicking the **Continue** button.

| IE | POs Y       | Bids ¥     | Contracts          | Quotes Y                           |                     |
|----|-------------|------------|--------------------|------------------------------------|---------------------|
| (  | Change      | Order (I   | Ready for <i>I</i> | Approval) - Open Market Purchase ( | Order ADES11-003103 |
| 0  | Change O    | rder Disc  | laimer             |                                    |                     |
|    |             |            |                    | abases and a sligh Continue        |                     |
| F  | To view and | take appro | val action on the  | change order, click continue.      |                     |

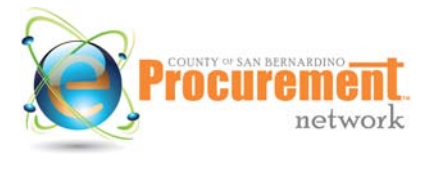

**Quick Reference Guide** 

2. Review the Change Order onscreen.

NOTE: If you want to review the entire PO, click the *Cancel and Exit* button. This will return you to your homepage. Select the PO tab again, then click on the PO# from the *Purchase Orders - Sent* section.

| eader/Item Changes                     |                  |                                      |     |
|----------------------------------------|------------------|--------------------------------------|-----|
| Modified Field                         | Item #           | Description                          | Us  |
| Quantity                               | 1                | Quantity changed from "10" to "20.0" | Don |
| Options C Approve                      | C Disapprove Cha | nge Order                            |     |
| (************************************* |                  | Cancel and Exit Save & Continue      |     |

3. Select to "Approve" or "Disapprove Change Order" in the **Approval Actions** section. Selecting "Approve" will date and timestamp your approval of the Change Order. Selecting "Disapprove Change Order" will send the Change Order back to the County.

**NOTE**: If you select "Disapprove Change Order," you **must** provide a **Comment** field with the reasons for the disapproval.

4. Select the **Save & Continue** button. You will be asked to verify your selection. To do so, click **OK**. You have now responded to the approval request.

| Landa Juan Cha              | onunge order.   |                |                                      |                                      |                 |
|-----------------------------|-----------------|----------------|--------------------------------------|--------------------------------------|-----------------|
| Modified                    | nges<br>I Field | ltem #         |                                      | Description                          |                 |
| Quantity                    |                 | 1              | Quantity changed from "10" to "20.0" | Windows Internet Explorer            | ×               |
| Approval Actions<br>Options | • Approve C     | Disapprove Cha | nge Order                            | Are you sure you want to approve thi | s change order? |
| Comment                     |                 |                |                                      |                                      |                 |
|                             |                 |                |                                      | Cancel and Exit Save & Contin        | ue              |